## **Finding Books in the Library**

When you need to find a book in the library, you will use our online catalog to locate the book's call number. Once you have the call number, you can find the book on the shelf.

The web address for our online catalog is librarycatalog.tka.net

| ← → C                    |                                                                               |  |  |
|--------------------------|-------------------------------------------------------------------------------|--|--|
| THE<br>KING'S<br>ACADEMY | Welcome to The King's Academy                                                 |  |  |
|                          | Other collections                                                             |  |  |
|                          | Library Catalog                                                               |  |  |
|                          | TYE<br>HING'S<br>ACADEMY                                                      |  |  |
|                          | ©2002-2015 Follett School Sulutions, Inc. 13_0_AU5_RC2 8/22/2016 10:54 AM EDT |  |  |
|                          |                                                                               |  |  |

When you get to the online catalog, click "Library Catalog" in the center of the page.

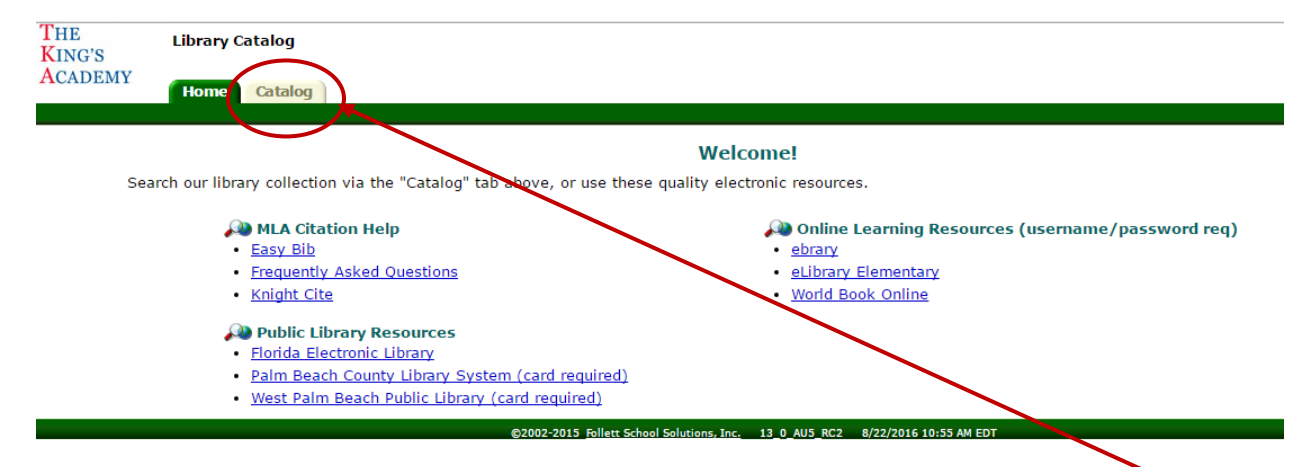

This will take you to the catalog's Home Page. From here, click the "Catalog" tab to begin searching for books.

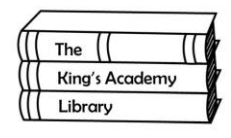

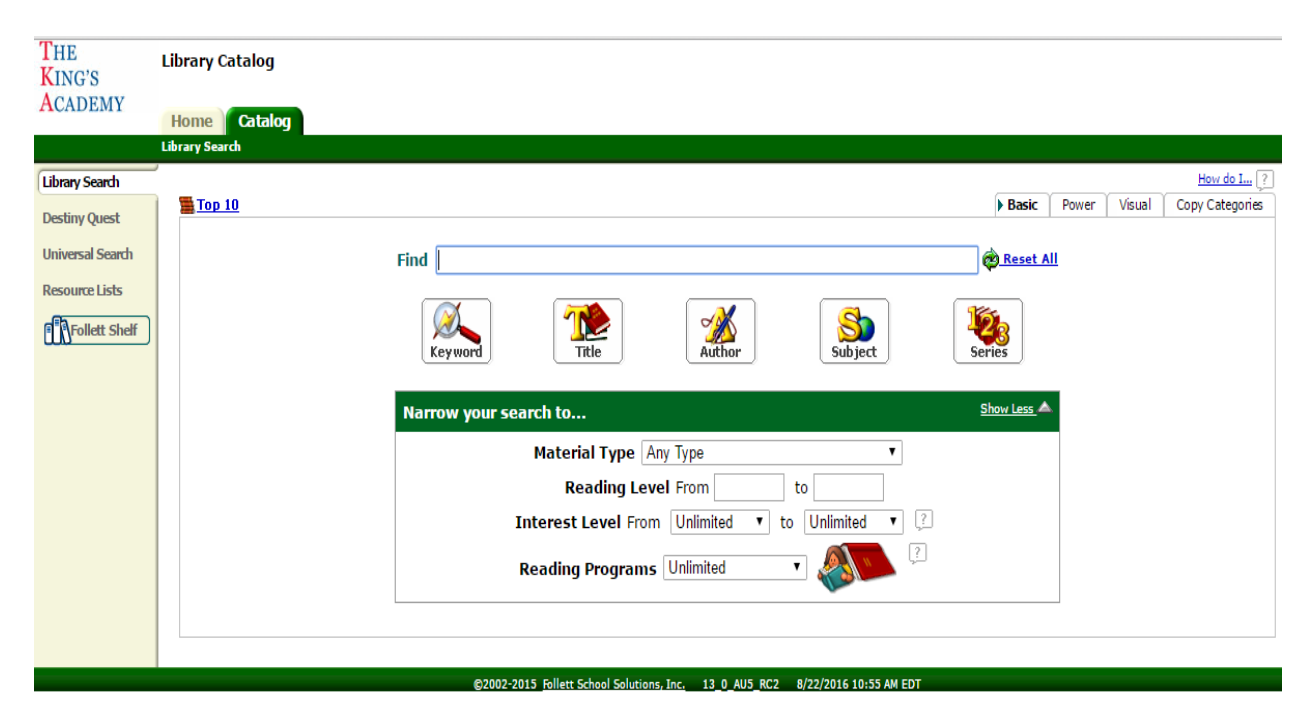

Once in the catalog, you can begin searching for your book. You can enter Keywords or search by Title, Author or even a Subject. Once you enter your search term, click the button that best fits the term.

| THE<br>KING'S    | Library Catalog                                                                                                    |                        |
|------------------|----------------------------------------------------------------------------------------------------|------------------------|
| ACADEMY          | Home Catalog                                                                                                    |                        |
|                  | Library Search > Search Results                                                                                                    |                        |
| Library Search   |                                                                                                    | How do I ?             |
| Destiny Quest    | Searched for (Henry II).                                                                                                    | Printable              |
| Universal Search | [Not what you're looking for? Refine your search? Browse Subjects?] Selected List:                                                                                                    | My List 📈 Add Page     |
| Resource Lists   | Titles: 1 - 25 of 25 Sort By Relevance V Gol                                                                                                    |                        |
| Follett Shelf    | Henry II a medieval soldier at war, 1147-1189 Petails Deen<br>Call #: 942.03/1092 Hosler, John D.<br>Series: History of warfare, v. 44<br>Published 2007                                                                                                    | 🖌 Add to this List     |
|                  | Shakespeare for students. Book II : critical interpretations of Henry IV, part one, Henry V, King Lear, Much ado about nothing, Richard III, The tamin Petails   Call #: 822.33 SHA Catherine C. Dominic, editor ; advisors, Cynthia Burnstein, Gladys V. Veidemanis.   Location: Reference Published 1997   Interest Level: Young Adult Catherine | 1 of 1 available       |
|                  | King Henry IV. Part II Details Open   Call #: E-Book FIC Shakespeare, William, 1564-1616.   Location: e-book Published 2006   Interest Level: Young Adult                                                                                                    | In<br>Add to this List |
|                  | Three armies in Britain the Irish campaign of Richard II and the usurpation of Henry IV, 1397-1399   Image: Call #: 941.03/8 Biggs, Douglas, 1960-   Series: History of warfare, v. 39 Published 2006                                                                                                    | 🖌 Add to this List     |

Here is an example search result page. I typed in the Keyword "Henry II." I got 25 results. If a title has a red book symbol and a call number, I can find it on the shelf. If a title has a blue book symbol, I can click on it an access the ebook version.

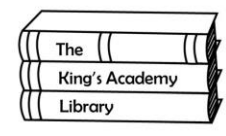